# Vereinsapp TSV Altfraunhofen e. V.

## Anleitung für das Tennisbuchungssystem

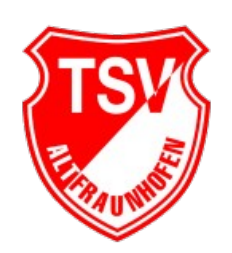

**TSV Altfraunhofen e.V.** Moosburger Straße 10 84169 Altfraunhofen

info@tsv-altfraunhofen.de www.tsv-altfraunhofen.de

Liebe Tenniskameradinnen und -kameraden,

leider haben wir von playSPORTS kurzfristig die Info erhalten, dass die kostenfrei Version ab 01.05.24 nicht mehr verfügbar sein wird und stattdessen 28,-€ im Monat gezahlt werden müsste. Daraufhin haben wir uns auf die Schnelle auf die Suche nach einer anderer Lösung gemacht und sind unserer Meinung nach auf eine tolle Alternative vom THC Forsthof e. V. gestoßen. Zusammen mit deren Unterstützung konnten wir Ihr Tennisbuchungssystem übernehmen und auch in unsere Vereinsapp integrieren.

#### WANN ist der Wechsel:

Der Wechsel findet sofort statt. **Ab Sasison 2024** werden die Plätze 1 (links), 2 (mitte) und 3 (rechts) über die neue Software-Lösung – sowohl über **unsere eigene Vereinsapp** als auch von zu Hause aus über <u>https://tsv-altfraunhofen.tennis-platz-buchen.de</u> zu buchen sein.

### Zur Registrierung sind nur ein paar wenige Schritte notwendig:

- 1. Herunterladen unserer Vereinsapp auf das jeweilige Smartphone sowie Anmeldung für den Mitgliederbereich, siehe auch separate Anleitung.
- 2. Sobald Ihr für den Mitgliederbereich unserer Vereinsapp und die Abteilung "Tennis" freigeschaltet wurdet, klickt Ihr bitte auf die Kachel "Mitglieder". Anschließend klickt Ihr auf die Kachel "Reservierungen / interne Termine" und nun auf die Kachel "Reservierung Tennisplätze".
- 3. Registriert Euch nun einmalig beim Tennisbuchungssystem.
- 4. Die Registrierung für die Vereinsapp und das Tennisbuchungssystem sind somit abgeschlossen.

### Benutzung des Buchungssystems:

- 1. Wechselt wieder zur Vereinsapp und wiederholt nun für eine Buchung Punkt 2 aus vorherigem Punkt "Registrierung".
- 2. Meldet Euch nun mit Eurem Benutzernamen und Passwort vom Buchungssystem an.

Eintragung im Vereinsregister Registergericht Landshut Registernummer: 300 Steuer-Nr: 132/111/10222 Sparkasse Landshut Konto-Nr. 3603849 (BLZ 74350000) IBAN: DE71 7435 0000 0003 6038 49 BIC: BYLADEM1LAH VR-Bank Landshut Konto-Nr. 4045963 (BLZ 74390000) IBAN: DE06 7439 0000 0004 0459 63 BIC: GENODEF1LH1

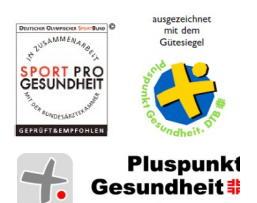

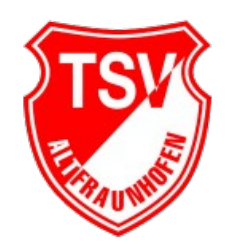

3. Klickt das Feld "Angemeldet bleiben" an, so müsst Ihr Euch beim nächsten Mal nicht noch einmal anmelden, sofern Ihr Euch nach der Benutzung auch nicht ausloggt.

|          |                   |               |         |                 | Neue Reservierung                |                       |                      |
|----------|-------------------|---------------|---------|-----------------|----------------------------------|-----------------------|----------------------|
|          | Tennisplätz       | e - Outdoor 🔻 |         |                 | G                                |                       | O Anlegen            |
| *        | <b>4</b> 01.04.20 | 024 - 10.04.2 | .024 🔶  |                 | Schnei                           | der Christia          | n                    |
| ssource  | en Filter 🔻 🕻     |               |         |                 | (sonde                           | eraufgaben@           | otsv-altfraunhofen.d |
| ontag, 0 | 1.04.24           | 1             |         |                 | Ändern                           | <b>.</b>              |                      |
|          | Platz 1           | Platz 2       | Platz 3 |                 | <b>D</b>                         |                       |                      |
| 08:00    |                   |               |         |                 | Beginn                           | 01.04.2024            | 15:00 ~              |
| 09:00    |                   |               |         |                 | Ende                             | 01.04.2024            | 16:00 ~              |
| 10:00    |                   |               |         | auf gewünschten | 0 Tage 1 Stunden 0 Minuten       |                       |                      |
| 11:00    |                   |               |         | Buchungstermin  | Wiederholen Nicht wiederholend ~ |                       |                      |
| 2:00     |                   |               |         | klicken         |                                  |                       |                      |
| 13:00    |                   |               |         |                 | Ressour                          | r <b>cen</b> Ändern 🗄 | ]                    |
| 14:00    |                   |               |         |                 | Platz 2                          |                       |                      |
| 15:00    |                   |               |         |                 |                                  |                       |                      |
| 16:00    |                   |               |         |                 | Mitspiel                         | er*innen              |                      |
| 17:00    |                   |               |         |                 |                                  |                       | *                    |
| 18:00    |                   |               |         |                 | öffentl.                         | Info                  |                      |
| 19:00    |                   |               |         |                 |                                  |                       |                      |
| 20:00    |                   |               |         |                 | Spielt G                         | ast mit?              |                      |
| 21.00    |                   |               |         |                 |                                  |                       | ~                    |
| 21.00    | Dista 1           | Dista 0       | Dista 2 |                 |                                  |                       |                      |
|          |                   | Platz 2       | Platz 3 |                 |                                  |                       |                      |
| enstag,  | 02.04.24          |               |         |                 | G                                |                       | 🕑 Anlegen            |

4. Es wird nun die Übersicht der Plätze angezeigt

5. Tragt Beginn und Ende ein, falls gewünscht könnt Ihr hier auch nochmal den Platz ändern. Bitte als Pflichtfeld den Namen der Mitspieler (bei Doppel alle 3 Mitspieler) mit folgendem Schema eintragen: <u>Nachname + Erster Buchstabe Vorname + Punkt</u> (Bei Doppel die Namen bitte mir Komma und Leerzeichen getrennt)

| Buck S.         | * |
|-----------------|---|
| ffentl. Info    |   |
|                 |   |
| pielt Gast mit? |   |
|                 | ~ |
|                 |   |

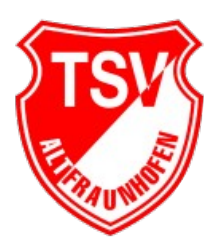

- 6. Nun nur noch auf "Anlegen" klicken und die Reservierung wurde getätigt. Ihr bekommt eine Bestätigungsmail zu Eurer Reservierung.
- 7. Buchungen müssen **<u>NICHT</u>** mehr von den Mitspielern bestätigt werden.
- 8. Falls mit einem Gast gespielt wird, wählt bitte zusätzlich zum Namen "Gast" noch das Feld "Spielt Gast mit" mit "Ja (5 Euro)" aus.

| Gast            | * |
|-----------------|---|
| ffentl. Info    |   |
| pielt Gast mit? |   |
| Ja (5 Euro)     | ~ |

9. Zum Löschen einer eigenen Reservierung, bitte einfach auf die jeweilige Reservierung klicken. Anschließend oben links bei den drei "Punkten" den Pfeil nach unten und "Löschen" klicken. Ihr erhaltet auch hier eine Bestätigungsmail.

| SV (                       |                                                                                   |                         |  |  |  |  |  |
|----------------------------|-----------------------------------------------------------------------------------|-------------------------|--|--|--|--|--|
| Res                        | ervie                                                                             | rung bearbeiten         |  |  |  |  |  |
| 0                          | I.                                                                                | 🕑 Update                |  |  |  |  |  |
| Sch<br>(sor<br>Ände        | Sch<br>i i Zum Kalender hinzufügen<br>G Zu Google Kalender hinzufüge<br>G Drucken |                         |  |  |  |  |  |
| Begi                       | ළු Re                                                                             | 街 Reservierung kopieren |  |  |  |  |  |
| End€                       | 🗙 Lö                                                                              | × Löschen               |  |  |  |  |  |
| 0 Tage 1 Stunden 0 Minuten |                                                                                   |                         |  |  |  |  |  |
| Wiederholen                |                                                                                   | Nicht wiederholend ~    |  |  |  |  |  |

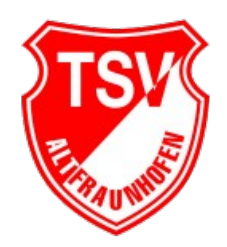

- Die Namen der Mitspieler bei einer Reservierung kann jedes Mitglied einsehen, indem man ca. 2s auf das jeweilige Spiel drückt.
  HINWEIS: Im Quermodus können beim Handy die Namen vollständig gelesen werden, ohne dass man darauf klicken muss.
- 11. Eigene Reservierungen werden in grüner Farbe, Mannschaftsspiele in roter Farbe, Mannschaftstraining in brauner Farbe, Vereinsmeisterschaften in pinker Farbe und Training Vilstalschule in goldener Farbe angezeigt
- 12. Zum Beenden einfach den Tab vom Browser ohne Abmeldung schließen!

#### **Regeln:**

- 1. Die Mitgliedsanfrage im Buchungssystem ersetzt nicht die Vereinsmitgliedschaft und Mitgliedschaft in der Tennisabteilung – diese ist weiterhin über den TSV Altfraunhofen e. V. zu stellen!
- 2. <u>Ein Einzelspiel dauert 1h, ein Doppel dauert 2h (Ausnahmen Meisterschaften). Eine</u> <u>Buchung kann max. mit 2h getätigt werden.</u>
- 3. <u>Von Montag bis Sonntag darf ein Spieler max. 2 Einzel oder 1 Einzel und 1 Doppel</u> <u>im Voraus buchen (bereits abgelaufenen Spiele zählen nicht mit).</u>
- 4. Gastspiele müssen angegeben werden
- 5. Reservierungen können bis 1h vor Spielbeginn geändert und / oder gelöscht werden.
- 6. Spiele können 10 Tage im Voraus gebucht werden.
- 7. Reservierungen sind von 08:00 Uhr (Beginn) bis 22:00 Uhr (Ende) möglich.
- 8. Mannschafts-/ und Vereinsmeisterschaftsspiele sowie Eventbuchungen müssen über tennisplatz@tsv-altfraunhofen.de frühzeitig angemeldet werden.
- 9. Buchungen müssen NICHT mehr von den Mitspielern bestätigt werden.